## USB Key の Windows 98SE でのインストール方法

付属の USB Key を Windows 98SE で使用するためのドライバのインストール方法を説明します。

Windows 98SE が起動している状態で、USB Key をパソコンの USB ポートに接続すると、「新しいハードウェアの追加ウィザ ード」が起動します。ウィザードに従って USB Key のドライバをインストールしてください。 以下、ウィザードの画面に従って、ドライバのインストール方法を説明します。

- ※ ドライバは usbkey98.zip に格納されておりますので、予めファイルを解凍しておき、フォルダ¥usbkey98 をデスクトップ等に 置いてください。
- 1. ウィザードの最初の画面です。「次へ」ボタンをクリックし、作業を進めてください。

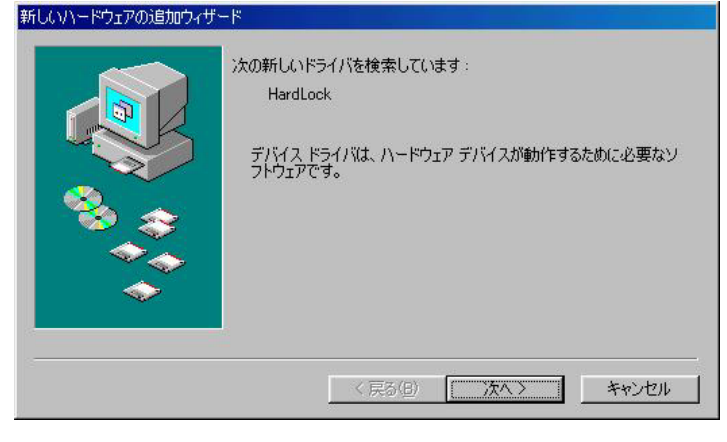

2.「使用中のデバイスに最適なドライバを検索する」にチェックをつけて、「次へ」ボタンをクリックしてください。

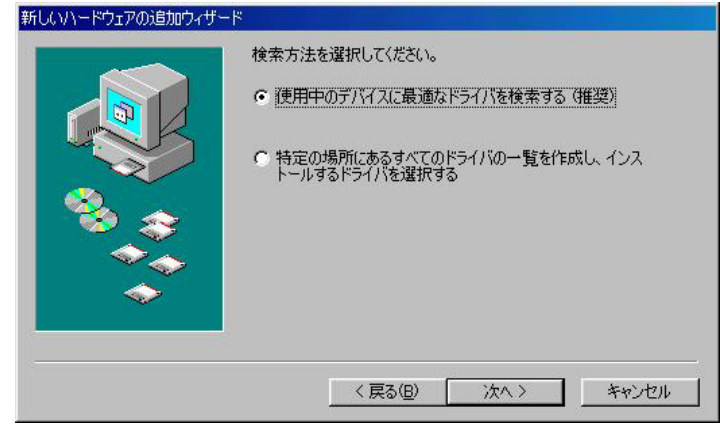

3. 「検索場所の指定」をチェックして、USB Key のドライバがある場所(usbkey98.zip の解凍先)を選択してください。「参照」ボタンをクリックすると、フォルダの一覧から選択可能です。選択したら、「次へ」ボタンをクリックしてください。

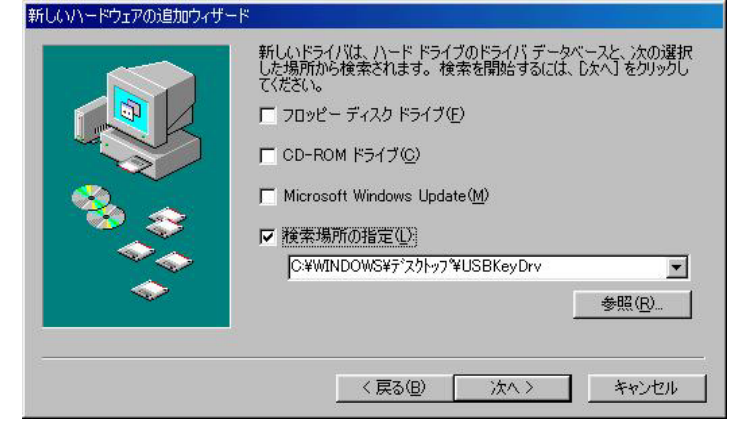

**4.** ドライバが見つかった画面です。もし、ドライバが見つからず、この画面が表示されない場合、「戻る」ボタンをクリックし、前の画面で、ドライバのある場所の選択を再確認しください。

「次へ」ボタンをクリックしてください。ドライバのインストールが始まります。

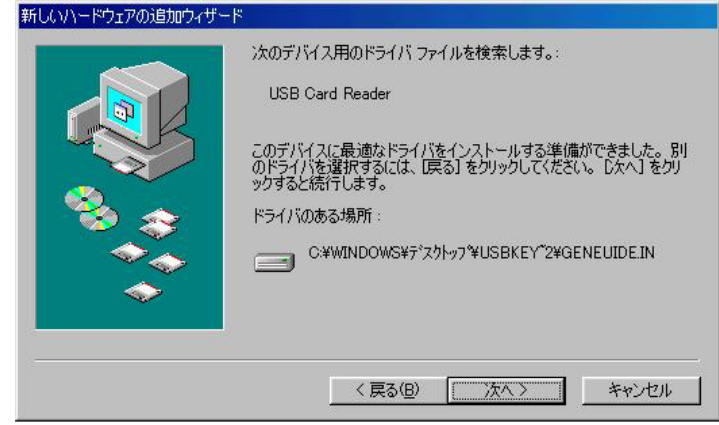

5. ドライバのインストール完了の画面です。「完了」ボタンをクリックしてウィザード画面を閉じてください。

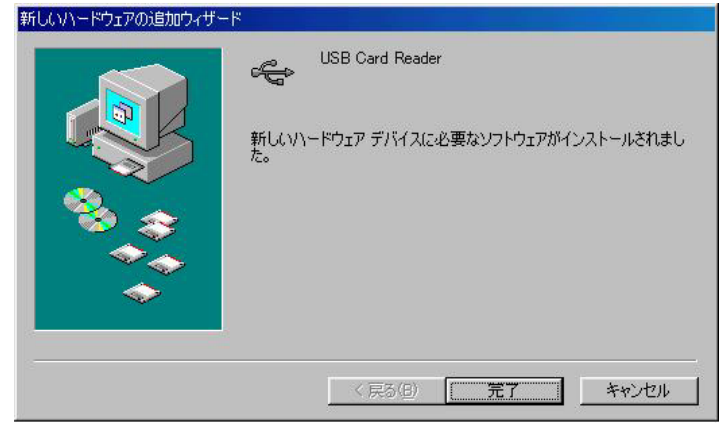

6. マイコンピュータを開くと、以下のアイコンができています。USB Key には、メモリーが入っていませんので、データの読み書 きはできません。

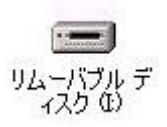

以下は、ドライバのアンインストールの方法です。USB Key を使わない場合、下記の方法で、ドライバを削除できます。

1.「コントロールパネル」⇒「アプリケーションの追加と削除」を開くと右のような画面が表示されます。

「USB Storage Driver」が USB Key のドライバです。これを選択し、「追加と削除」ボタンをクリックしてください。

| 判ケーション                                                       | の追加と削り除のプロパティ                                                                                                    | ? >                |
|--------------------------------------------------------------|----------------------------------------------------------------------------------------------------|--------------------|
| インストール                                                       | と削除   Windows ファイル   起動ディスク                                                                                                    |                    |
| 2                                                            | フロッピー ディスクまたは CD-ROM から新しいアプリケ<br>ストールするには、[インストール] をクリックしてください。                                                                             | ァーションをイン<br>,      |
|                                                              | 12                                                                                                    | ストールΦ              |
| 3                                                            | 次のソフトウェアは自動的に削除できます。 アプリケー<br>したり、その構成ファイルを変更するには、一覧から選<br>削除] をクリックしてください(1)                                                                | ションを削除<br>しんで じ追加と |
| Microso<br>Microso<br>NVIDIA<br>Outlook<br>Realtek<br>SoundM | ft Web 発行ウィザート*1.6<br>ft Windows Critical Update Notification<br>Windows 95/98/ME Display Drivers<br>Express Q837009<br>AC'97 Audio<br>AXWDM |                    |
| Window:<br>Window:<br>Window:<br>Window:                     | arage Driver<br>s 98 Q840315 のアップデート<br>s Media Player 9 シリーズ(システム更新)<br>s Q823559 のアップデート                                                   | T                  |
|                                                              | 追加                                                                                                    | )と削除( <u>R</u> )   |
|                                                              |                                                                                                    |                    |
|                                                              | OK キャンセル                                                                                                    |                    |

2. USB Key のドライバを削除することの確認画面です。「はい」ボタンをクリックすることで削除されます。

|                  | ×                          |
|------------------|----------------------------|
| e the USB store  | age driver?                |
| (いいえ( <u>N</u> ) | ]                          |
|                  | re the USB stora<br>いいえ(N) |

3. USB Key のドライバが削除されたことのメッセージ画面です。「OK」ボタンをクリックし、画面を閉じてください。

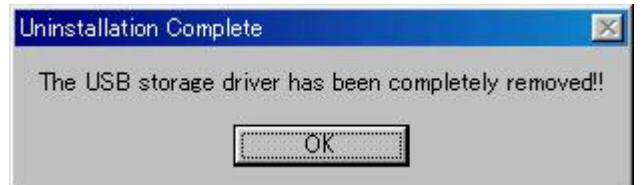

Copyright (c) 2005 NOVAC.